# Register Now – Family Fun Night Online Auction

# Bidding will <u>open</u> on October 21, 2019 and will <u>close</u> on October 25, 2019 at <u>5:30pm</u>

#### From your Phone:

### Step 1: DOWNLOAD THE HANDBID APP

If you have an iPhone or Android, you can download the Handbid app from the Apple <u>iTunes App Store</u> or the <u>Google Play store</u>.

Please note we strongly recommend you "Accept notifications from this app" when you open it and join an auction. This will allow you to get push notifications for "Outbid" messages during the auction.

#### Step 2: TAP GET STARTED & CREATE ACCOUNT

From the App home screen, tap on "Get Started" button and complete the information (please use your cell phone as the phone number). Tap Next. Handbid will text you a 5-digit code. Enter this code to login.

# Step 3: SELECT AUCTION FROM LIST AND START BIDDING

Select "Vista Verde PTA 2019" from the list of auctions and swipe left to enter the auction. Once in the auction, swipe left/right to access categories and up/down to access items.

#### From your Computer:

You will be able to access the auction through a web browser at:

https://events.handbid.com/auctions/vista-verde-pta-2019

Register and bid from your home computer!

Tips to help:

- MAX BID: This is the max you are willing to spend for an item and Handbid system will automatically bid for you until you reach your max. Set a max bid and relax.
- NOTIFICATIONS: If you have downloaded the Handbid app and accepted push notifications, you will be
  notified by push notifications when you are outbid on an item. If you don't have the app, you will receive txt
  messages from Handbid.
- **DASHBOARD:** Monitor what you are currently winning and losing on the Dashboard screen in your app or online.

If you are having issues with downloading the app or registering, please contact Handbid at <a href="mailto:service@handbid.com">service@handbid.com</a>

#### Silent Auction Rules:

All bidders agree to be bound by the Vista Verde PTA Silent Auction Rules. The Rules are posted on the Vista Verde PTA website at <u>www.vistaverdepta.org/ffn</u> (look for the tab labeled Family Fun Night)

# How Do I Get My Winnings?

Online Auction winners may pick up their items on October 25, 2019 anytime during the event. We do not ship items. Look for the Pick-Up Table by the Class Baskets. Winners will be required to sign the California State PTA Waiver of Liability for Winner of Auction Item Form, before you may receive your item.